## **<u>Resetting a Users Mobile Number</u>**

If a user needs to amend the mobile number, that is used for 2 step authentication, they can follow the instructions below.

Using the email option for 2 Step Authentication will allow you to received the code via email to be able to log in without the old mobile number. Once logged in you will be able to:

×

- 1. Hover over the **User** icon (Your Initials)
- 2. Select Edit Profile
- 3. Select 2 Step Authentication tab
- 4. Click Edit
- 5. Select Yes to the question Would you like to reset mobile?
- 6. Click Save

## ×

The next time you log in you will be prompted to set a new mobile number.